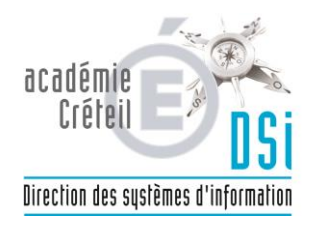

## Mise en place du SSO entre le CEL et Folios de l'Onisep

## Versions concernées de scribe

Toutes à partir de la version2.2, donc tous les Scribes en place sur l'Académie de Créteil.

## Mise en place du SSO

Prérequis : Vous devez faire un import au format AAF des comptes utilisateurs et non plus au format Sconet ou pire Texte V2. Se référer au document « Procédure 'Création des comptes utilisateurs sur Scribe avec un import AAF' »

La DSI aura mis en place sur vos serveurs les fichiers nécessaires au fonctionnement du serveur CAS pour le SSO. C'est transparent pour vous.

Il suffit dans votre CEL de créer un widget ou un onglet qui pointe vers la ressource Folios dont l'url est de la forme :

https://folios.onisep.fr/servlet/com.jsbsoft.jtf.core.SG?PROC=IDENTIFICATION\_SSO&CODE\_APPLICA TION=<RNE> .

Bien sûr, vous remplacerez <RNE> par votre RNE par exemple : <u>https://folios.onisep.fr/servlet/com.jsbsoft.jtf.core.SG?PROC=IDENTIFICATION\_SSO&CODE\_APPLICA</u> <u>TION=0941224V</u> pour le collège Rabelais de Vitry.

Puis de mettre à disposition cet onglet ou widget pour tous les élèves et professeurs selon la procédure habituelle de création de pages ou widget.

Bien entendu, vous aurez préalablement généré les classes et comptes individuels chez Folios à l'url <u>https://folios.onisep.fr</u> à l'aide du compte administrateur Folios selon la procédure définie par l'Onisep.